## Shortcuts Adobe Lightroom classic

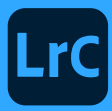

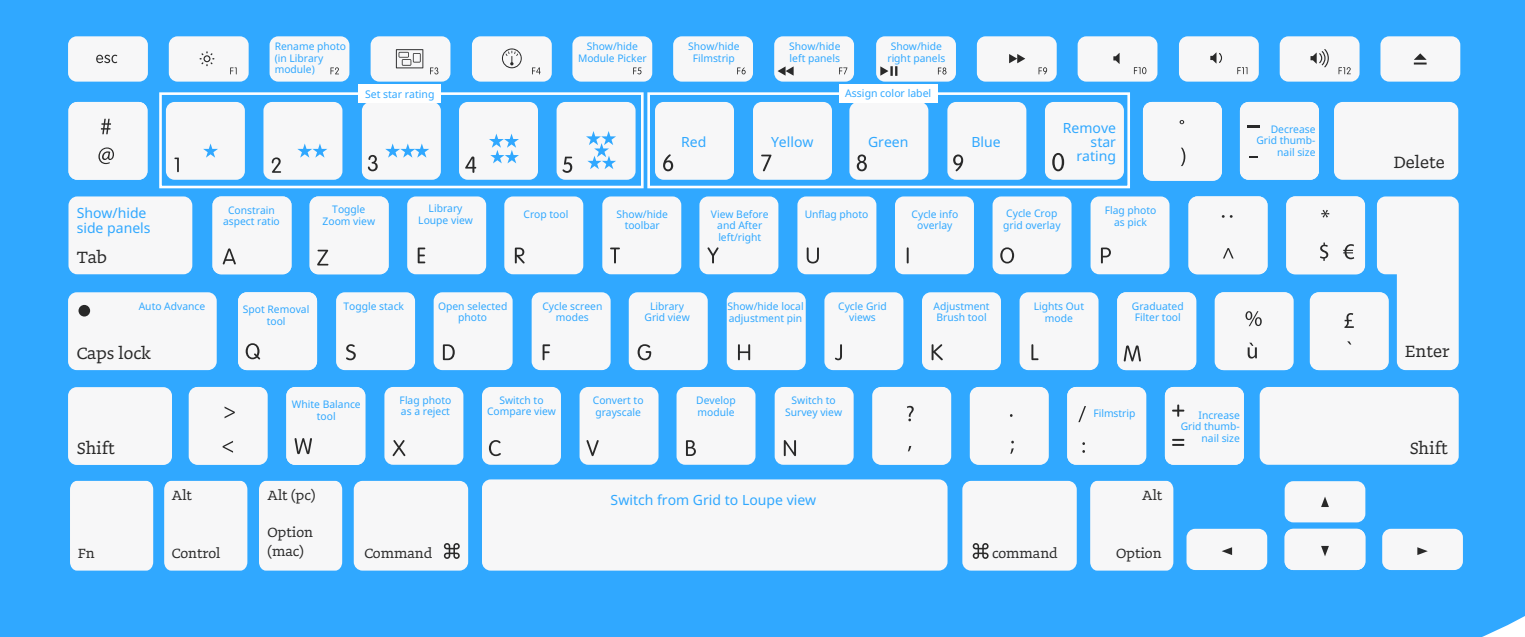

## **Develop Module**

| Action                                                   | MacOS                                                             | Windows                                                           |
|----------------------------------------------------------|-------------------------------------------------------------------|-------------------------------------------------------------------|
| Convert to grayscale                                     | V                                                                 | V                                                                 |
| Auto tone                                                | Cmd + U                                                           | Ctrl + U                                                          |
| Auto white balance                                       | Cmd + Shift + U                                                   | Ctrl + Shift + U                                                  |
| Edit in Photoshop                                        | Cmd + E                                                           | Ctrl + E                                                          |
| Copy/paste Develop settings                              | Cmd + Shift + C / V                                               | Ctrl + Shift + C / V                                              |
| Paste settings from previous photo                       | Cmd + Option + V                                                  | Ctrl + Alt + V                                                    |
| Copy After settings to Before                            | Cmd + Option + Shift + Left Arrow                                 | Ctrl + Alt + Shift + Left Arrow                                   |
| Copy Before settings to After                            | Cmd + Option + Shift + Right Arrow                                | Ctrl + Alt + Shift + Right Arrow                                  |
| Swap Before and After settings                           | Cmd + Option + Shift + Right Arrow                                | Ctrl + Alt + Shift + Right Arrow                                  |
| Increase/decrease selected slider in small increments    | Up Arrow / Down Arrow or + / -                                    | Up Arrow / Down Arrow or + / -                                    |
| Increase/decrease selected slider in larger increments   | Shift + Up Arrow / Shift + Down Arrow<br>or Shift + + / Shift + - | Shift + Up Arrow / Shift + Down Arrow<br>or Shift + + / Shift + - |
| Cycle through Basic panel settings<br>(forward/backward) | ./,                                                               | . / ,                                                             |
| Reset a slider                                           | Double-click slider name                                          | Double-click slider name                                          |
| Rotate photo right (clockwise)                           | Cmd + ]                                                           | Ctrl + ]                                                          |
| Rotate photo left (counterclockwise)                     | Cmd + [                                                           | Ctrl + [                                                          |
| Show clipping                                            | J                                                                 | J                                                                 |
| Reset a group of sliders                                 | Alt-click group name                                              | Alt-click group name                                              |
| Reset all settings                                       | Command + Shift + R                                               | Ctrl + Shift + R                                                  |

## Shortcuts Adobe Lightroom classic

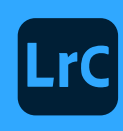

| Action                                                 | Mac OS              | Windows           |
|--------------------------------------------------------|---------------------|-------------------|
| Sync settings                                          | Command + Shift + S | Ctrl + Shift + S  |
| Go to Develop module                                   | В                   | В                 |
| Select the Crop tool                                   | R                   | R                 |
| Constrain aspect ratio when<br>Crop tool is selected   | A                   | A                 |
| Crop to same aspect ratio as previous crop             | Shift+A             | Shift+A           |
| Crop from center of photo                              | Alt-drag            | Alt-drag          |
| Cycle Crop grid overlay                                | 0                   | 0                 |
| Cycle Crop grid overlay orientation                    | Shift + O           | Shift + O         |
| Switch crop between portrait and landscape orientation | X                   | X                 |
| Reset crop                                             | Cmd + Alt + R       | Ctrl + Option + R |
| Select the Spot Removal tool                           | Q                   | Q                 |
| Adjustment Brush tool                                  | К                   | К                 |
| Graduated Filter tool                                  | М                   | Μ                 |
| Show/hide local adjustment pin                         | Н                   | Н                 |
| Show/hide local adjustment<br>mask overlay             | 0                   | 0                 |
| Cycle local adjustment mask<br>overlay colors          | Shift + O           | Shift + O         |
| Show clipping                                          | J                   | J                 |
| Rotate photo right (clockwise)                         | Cmd + ]             | Ctrl + ]          |
| Rotate photo left (counterclockwise)                   | Cmd + [             | Ctrl + [          |
| Toggle between Loupe and<br>1:1 Zoom preview           | Spacebar or Z       | Spacebar or Z     |
| View Before and After left/right                       | Y                   | Y                 |
| View Before and After top/bottom                       | Option + Y          | Alt + Y           |
| View Before and After in a split screen                | Shift + Y           | Shift + Y         |
| View Before only                                       | ١                   | 1                 |
| Create a new preset                                    | Cmd + Shift + N     | Ctrl + Shift + N  |
| Create a new preset folder                             | Cmd + Option + N    | Ctrl + Alt + N    |
| Open Develop view                                      | Cmd + J             | Ctrl + J          |
| Create a new snapshot                                  | Cmd + N             | Ctrl + N          |